## **Comment configurer et installer l'Xcom-LAN**

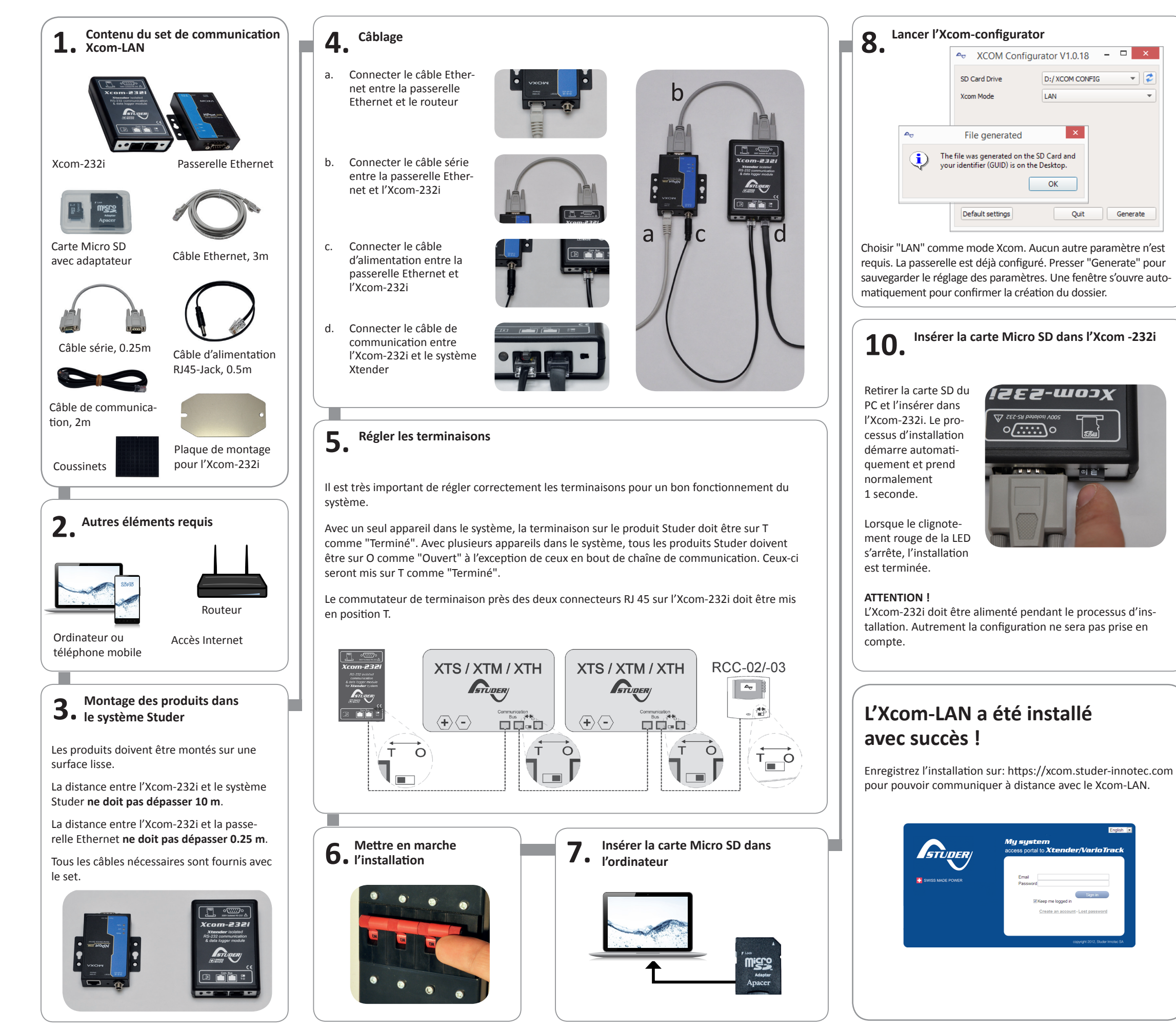

# **9.** Prendre bonne note du fichier GUID

Fermer la fenêtre de messagerie et un fichier texte avec votre identifiant (GUID) apparaîtra. Ce fichier est sauvegardé sur votre "Bureau" ou dans "Mes documents". L'identifiant (GUID) est requis pour lier votre installation à votre compte sur le portail Xcom. Conservez-le soigneusement.

|         | XCOM Serial Number.txt - Bloc-notes –                                                   |   |
|---------|-----------------------------------------------------------------------------------------|---|
| Fichier | Edition Format Affichage ?                                                              |   |
| ****    | **************************************                                                  | ^ |
| PLEAS   | SE KEEP THIS IDENTIFIER FOR THE AUTHENTICATION OF YOUR INSTALLATION ON THE XCOM WEBSITE |   |
| YOUR    | IDENTIFIER (GUID) : 1D2EB01DE97447D1A765908DCD2B708E                                    |   |
| *****   | **************************************                                                  | ~ |
| <       | >                                                                                       |   |

## **11. L'Xcom se connecte au serveur** Une fois les paramètres réglés et appliqués, l'Xcom-LAN se connecte automatiquement au serveur et envoie un

se connecte automatiquement au serveur et envoie un message de confirmation à la RCC. En l'absence de message, l'Xcom n'est pas connecté au serveur. Les FAQ de ce guide rapide vous aideront à en trouver la cause.

| 09:02 02 | 03.2015 - |
|----------|-----------|
| (09      | 0):       |
| Serveur  | ionnec te |
|          |           |

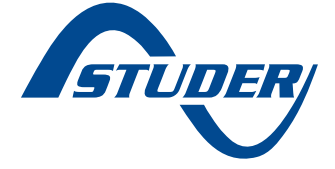

### la RCC affiche le message "Serveur connecté" à la mise en marche de l'installation.

Afin de valider que l'installation a été cor-(voir dans le menu System Info d'une autre RCC connectée au système) devrait indiavec Xcom-LAN ou Xcom-GSM pour une installation avec Xcom-GSM.

Afin de valider qu'une connexion avec l'installation a bien été réalisée, contrôlez que

## 1. manuel d'utilisation

2.

rectement configurée, la carte ID de l'Xcom quer soit Xcom-LAN pour une installation

### celle-ci doit être: Configurée correctement et selon le

- Connectée au moins une fois au ser-

### LED passerelle d'entrée LAN LED nom Pour enregistrer une nouvelle installation,

£360+

ROHS directive: 2011/65/UE

tives CE et aux normes suivantes:

DÉCLARATION DE CONFORMITÉ CE

ments absorbants.

être utilisés.

Mises en garde

uales en vigueur.

Généralités

revendeur.

CONSIGNES DE SÉCURITÉ

Etat

Allumée en permanence

Allumée en permanence

Allumée en permanence

Allumée en permanence

Allumée en permanence

Allumée en permanence

Clignote

Clignote

Éteinte

Éteinte

Éteinte

Etat

Directive CEM 2004/108/CE: EN61000-6-1:2005

Directive basse tension 2006/95/CE: EN 60950:2005

tégé des vibrations par l'installation d'élé-

torisés, cet appareil doit en plus être pro-

En cas d'utilisation dans les véhicules mo-

tance être soumis à la pluie, la neige ou toute

tion en intérieur et ne doit en aucune circons-

Cet appareil n'est conçu que pour une utilisa-

seuls des composants originaux doivent

modifications et remplacements autorisés,

ou réparation que ce soit. Concernant les céder à quelque changement, modification

Studer Innotec SA ont l'interdiction de pro-

disposant pas d'une autorisation écrite de

règlements en vigueur. Les personnes ne reil doivent être conformes aux lois et

Tous les éléments raccordés à cet appa-

connaître les mesures de précaution et les

de la mise en service doit parfaitement

personne en charge de l'installation et

Quelle que soit le lieu de l'installation la

prescriptions en vigueur dans le pays.

toutes les normes et directives locales et natio-

Veuillez, pour toute installation, respecter

les fonctionnalités de l'appareil. Aussi, veuillez

physique mortel mais peut aussi endommager

ae ces consignes peut représenter un danger

la mise en service de l'appareil. Tout non-respect

é te noitelleteni'l é recéder à l'installation et à

Veuillez lire attentivement toutes les consignes

les compatibilités, veuillez-vous adresser à votre

Pour tout renseignement complémentaire sur

**Etat des LED** 

LED

couleur

Rouge

Rouge

Orange

Verte

Orange

Verte

LED Xcom-232i

LED

Prêt

Lien

Tx/Rx

conserver ce manuel à proximité de l'appareil.

autre condition humide ou poussiéreuse.

dans le présent manuel est conforme aux direc-

Le module de communication Xcom-LAU décrit

Copyright © Studer Innotec SA – V 1.0

TIT

& data logger mo

ises-moox

systèmes Xtender

Guide rapide

0[::::]0

### Portail Xcom

## installation. Que dois-je faire ?

## Je ne peux enregistrer ma nouvelle

## Je n'ai pas de serveur DHCP dans mon

Par défaut, l'Xcom-LAN est en mode DHCP/

BOOTP. Vous pouvez mettre en place une

adresse IP statique en accédant à la passe-

Entrez l'adresse IP par défaut dans la

barre d'adresse (voir au dos de la pas-

Entrez le mot de passe (par défaut:

Cliquez sur "Network Settings" dans la

Changez la configuration IP de "DHCP/

Réglez l'adresse IP, le masque sous-ré-

seau, la passerellepar défaut et le ser-

## Xcom-LAN

réseau. Que dois-je faire ?

Ouvrez votre navigateur

relle.

1.

2.

3.

4.

5.

6.

7.

# FAQ

serelle)

xcomlan)

veur DNS

HOGH

## par internet **Xcom-LAV** pour Set de communication à distance

Cliquez sur "Submit" 8. Cliquez sur "Save/Restart

barre de navigation

BOOTP" pour "Static"

### Mon Xcom-LAN est connecté à un réseau d'entreprise. Que dois-je faire ?

Le TCP port 83 est peut-être bloqué pour des raisons de sécurité. Veuillez changer les règles de sortie de ce port.

### Mon Xcom-LAN est bien configuré et se connecte au serveur, mais je ne peux enregistrer le GUID qui m'est attribué. Que dois-je faire ?

Pour détecter les problèmes identifiés par Studer Innotec, contrôler le compteur TX du Moxa. Si ce compteur est à zéro, la ligne TX de l'Xcom est endommagée et doit être remplacée. Veuillez contacter le support Studer Innotec pour remplacer votre set.

### Il n'y a pas de fichier de données dans l'onglet Datalogger. Que dois-je faire ?

Si l'installation est nouvelle et la carte Micro SD de l'Xcom-LAN est vide, il est normal qu'il n'y ait pas de fichiers sur le serveur.

Pour activer la récupération automatique du Datalogger:

- L'Xcom-LAN requiert une version logi-1. cielle supérieure à 1.5.36
- Le datalogger doit être activé sur 2. l'Xcom-LAN (la LED verte doit être allumée en permanence).
- 3. L'Xcom-LAN doit avoir une carte micro SD insérée en permanence.

|   | couleur |                                                      |                                                                                                    |
|---|---------|------------------------------------------------------|----------------------------------------------------------------------------------------------------|
| - | Rouge   | Clignote<br>(Ton = 50 %   Toff = 50 %)               | <b>Processus de mise à jour.</b> Pendant la mise à jour de l'Xcom-232i (après insertion d'une carte MicroSD contenant les mises à jour), la LED de signalisation clignote en rouge avec un rapport cyclique de 50 %. |
|   |         | Allumée en permanence                                | Erreur pendant mise à jour ou sauvegarde du data logger. Si l'Xcom-232i détecte une erreur, la LED de signalisation LED reste allumée en rouge.                                                                      |
|   |         | Clignote<br>(Ton = 10 %   Toff = 90 %)               | <b>Carte MicroSD pleine.</b> Si l'Xcom-232i détecte que la carte MicroSD est pleine, la LED de signalisation clignote en rouge avec un rapport cyclique de 10 %.                                                     |
|   | Verte   | Allumée en permanence                                | Acquisition de données. Lorsque la fonction d'acquisition de données est activée, la LED de signalisation est verte.                                                                                                 |
|   |         | Clignote en permanence<br>(Ton = 20 %   Toff = 80 %) | <b>Communication (via connexion RS-232).</b> Lorsque la communication via la connexion RS-232 est active la LED de signalisation clignote en vert avec un rapport cyclique de 20 %.                                  |
|   |         | Clignote 2x                                          | En marche. La LED de signalisation double clignote en vert lorsque l'Xcom-<br>232i est en marche et qu'aucun des états susmentionnés n'est indiqué.                                                                  |
|   | Orange  | Allumée 1.5s                                         | Insertion de la carte SD. A l'insertion de la carte SD, la LED de signalisa-<br>tion est simultanément rouge et verte pendant 1.5 seconde.                                                                           |

et peuvent nécessiter la mise à niveau du matériel. cette duree, les mises a jour ne sont plus garanties

un an à compter de la date d'achat. Au-delà de

tnebnaq laitàtem al save cellaisigol nuoj é sasim Studer Innotec SA garantit la compatibilité des

d'autres droits de tiers résultant de l'utilisation

bilité pour les violations de droits de brevets ou

ronnement. Nous n'assumons aucune responsa-

des risques potentiels pour l'homme ou l'envi-

de toute autre installation critique comportant

uo (xustallations destinées à des soins vitaux, ou

reil n'est ni conçu ni garanti pour l'alimentation

cas de la responsabilité du client final. Cet appa-

L'utilisation de cet appareil relève dans tous les nement défectueux, ou d'un entretien déficient.

non conforme aux prescriptions, d'un fonction-

coûts ou les pertes résultant d'une installation

toute responsabilité pour les dommages, les Innotec SA. Pour cette raison, nous déclinons

l'objet d'une surveillance par la société Studer

maintenance de cet appareil ne peuvent faire

La pose, la mise en fonction, l'utilisation et la

La disparition des éléments de marquages

-ledma nu é uo troqanent ue sub stêgàb sal-

-te noiznatiue anu é sub sagemmob sad

fisamment serrés lors de l'installation ou Des écrous ou vis partiellement ou insuf-

Des modifications réalisées sans l'autorisa-

nu é uo studo son é straderos consecutivos substantes con a un

οχλαθήρη consecutive a de la condensation.

La présence de liquides dans l'appareil ou une

d'une opération de maintenance.

tion explicite de Studer Innotec SA.

Une surtension sur l'appareil.

: stnevius stnemenévè xue stitusèsnos stêgèb

nuel. Sont notamment exclus de la garantie les

figurant pas explicitement dans le présent ma-

lations, une exploitation ou des traitements ne

dée pour des dégâts consécutifs à des manipu-Aucune prestation de garantie ne sera accor-

Indication

Indique un conflit IP, ou le DHCP ou le serveur BOOTP ne

Le NPort a été localisé par la fonction de localisation de

Aucune donnée n'est transmise ou recue via le port série.

Indication

En marche et le NPort est en phase de démarrage

En marche et le NPort fonctionne normalement.

Est éteint ou problème d'alimentation

répond pas correctement

l'administrateur du NPort

Connexion Ethernet 10 Mbps

Câble Ethernet déconnecté

Connexion Ethernet 100 Mbps

Le port série reçoit des données

Le port série transmet des données

Exclusion de responsabilité

lage incorrect.

choc mécanique.

Exclusion de garantie

**ΞΤΙΙΙ8Α2ΝΟ9239 ΤΞ ΞΙΤΝΑ**βΑδ

suoitnevno

mosphérique (foudre).

.xuenigino

20mpatibilités

de cet appareil.

Si plusieurs des trois états indiqués par la LED rouge apparaissent simultanément, ils seront affichés dans l'ordre de priorité suivant

- Processus de mise à jour
- Erreur pendant la mise à jour
- Carte MicroSD pleine

Si les deux états indigués par la LED verte apparaissent simultanément, le signal qui indigue la communication via RS-232 est inversé (Ton=80% |Toff=20%)